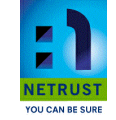

eLodgement Installation Guide Version 1.0

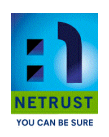

eLodgement Installation Guide Version: 1.1 Prepared By: Netrust Pte Ltd Date Modified: 30<sup>th</sup> October 2009

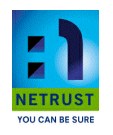

**Revision History** 

| Date                          | Version | Description | Author  |
|-------------------------------|---------|-------------|---------|
| 28 <sup>th</sup> October 2009 | 1.0     | First Issue | Netrust |
| 30 <sup>th</sup> October 2009 | 1.1     | Updates     | Netrust |

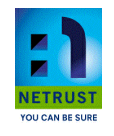

| Table of Content                         |    |
|------------------------------------------|----|
| 1.0 Introduction                         | 4  |
| 2.0 System Requirement                   | 4  |
| 2.1 Supported Platforms                  | 4  |
| 3.0 Notations                            | 4  |
| 4.0 Obtaining ELS Installations CD/Files | 4  |
| 4.1 Obtaining the CD from Netrust        | 4  |
| 5.0 Installation Guide                   | 5  |
| 5.1 Launch ELS Installation Kit          | 5  |
| 5.2 Removing Old ELS Component           | 5  |
| 5.3 Installing New ELS Component         | 11 |

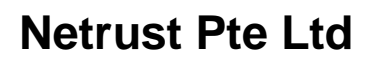

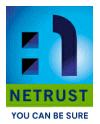

#### 1.0 Introduction

This document will guide you through the process to install the new ELS component and the removal of old ELS component

#### 2.0 System Requirement

2.1 Supported Platforms

- Windows XP
- Windows Vista
- Windows 2000
- Windows 2003

#### 3.0 Notations

[Folder Name] : Name of Folder{File Name} : Name of File<Button Name> : Name of Button

#### 4.0 Obtaining ELS Installations CD/Files

4.1 Obtaining the CD from NetrustYou can obtain the ELS installation CD from Netrust.

Netrust is located at:

Address : 70 Bendemeer Road, #05-03, Luzerne, Singapore 339940

Tel : (65)2121388

Fax : (65)2121366

Web : <u>http://www.netrust.net/</u>

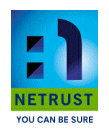

### 5.0 Installation Guide

#### 5.1 Launch ELS Installation Kit

Step 1: Double click on {ELS.exe} to launch the installer

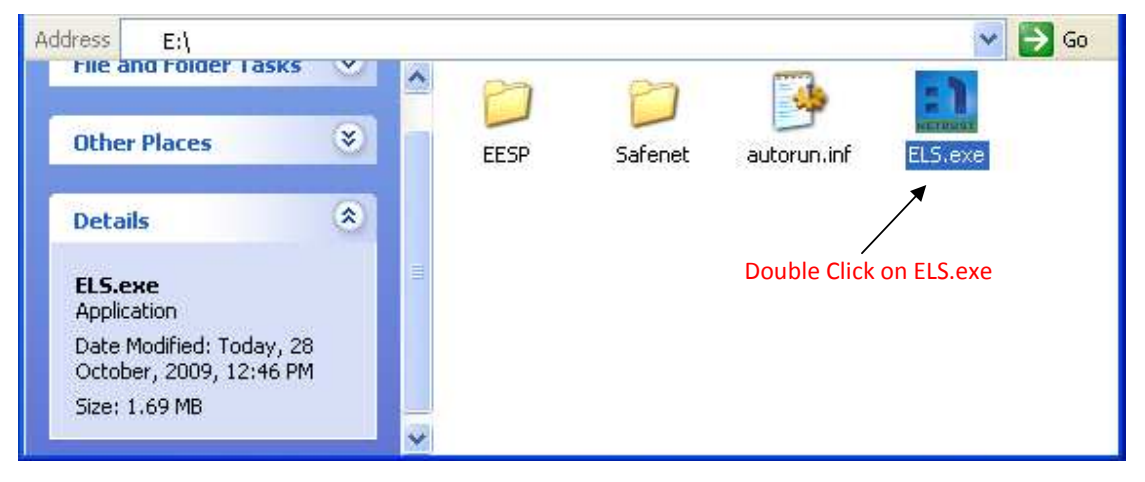

5.2 Removing Old ELS Component

Step 1: Launch ELS Installation Kit (Refer to 5.1)

Step 2: You will be asked to uninstall old ELS component. Click <OK> to Continue, <Cancel> to quit

| ELS | ×                                                                            |
|-----|------------------------------------------------------------------------------|
| (į) | OLD ELS COMPONENTS NEEDS TO BE UNINSTALLED, BEFORE INSTALLATION CAN CONTINUE |
|     | OK Cancel                                                                    |
|     | Click < OK> to continue                                                      |

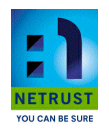

Step 3: Un-installing ELS ActiveX

Step 3-1: Select <Remove Netrust ELS>, then Click <Finish>

| 🔂 Netrust ELS                                                                                                    |                         |
|----------------------------------------------------------------------------------------------------|-------------------------|
| Welcome to the Netrust ELS Setup<br>Wizard                                                                                                    |                         |
| Select whether you want to repair or remove Netrust ELS.                                                                                                    |                         |
| O Repair Netrust ELS                                                                                                    |                         |
| Remove Netrust ELS                                                                                                    |                         |
| WARNING: This computer program is protected by copyright law and international treaties.<br>Unauthorized duplication or distribution of this program, or any portion of it, may result in severe<br>civil or criminal penalties, and will be prosecuted to the maximum extent possible under the law. |                         |
| Cancel Previous Finish                                                                                                    | Click <finish></finish> |

Step 3-2: Click <Close> to complete the un-installation

| 🙀 Netrust ELS                             |                         |
|-------------------------------------------|-------------------------|
| Installation Complete                     |                         |
| Netrust ELS has been sucessfully removed. |                         |
| Click "Close" to exit.                    |                         |
|                                           |                         |
|                                           |                         |
|                                           |                         |
|                                           |                         |
|                                           |                         |
| Cancel Previous                           | — Click <close></close> |

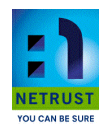

#### Step 4: Un-installing CIP Utilities

Step 4-1: Choose Yes to proceed with the un-installation

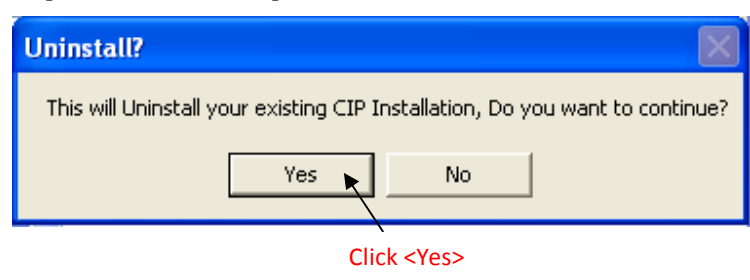

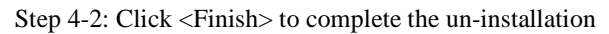

| InstallShield Wizard |                                                                                                    |  |  |  |
|----------------------|----------------------------------------------------------------------------------------------------|--|--|--|
|                      | Maintenance Complete     InstallShield Wizard has finished performing maintenance operations on iKey 2000 Series AS.     O Yes, I want to restart my computer now.     Image: No, I will restart my computer later.     You must rebot your machine to complete the installation |  |  |  |
|                      | Click <finish><br/>&lt; Back Finish Cancel</finish>                                                                                                    |  |  |  |

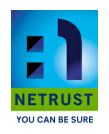

Step 5: Un-install iKey 2000 Drivers

Step 5-1: Click <Yes> to proceed with un-installation

| iKey Dri | ver 🛛 🔀                                                                                                    |
|----------|----------------------------------------------------------------------------------------------------|
| <b>i</b> | Are you sure you want to completely remove the selected application and all of its components?<br>Click No to cancel the uninstallation.<br>Click Yes to uninstall the selected application. |
|          | Yes No                                                                                                    |
|          | Click <yes></yes>                                                                                                    |

Step 5-2: Choose <Yes, I want to restart my computer now>, then click <Finish>

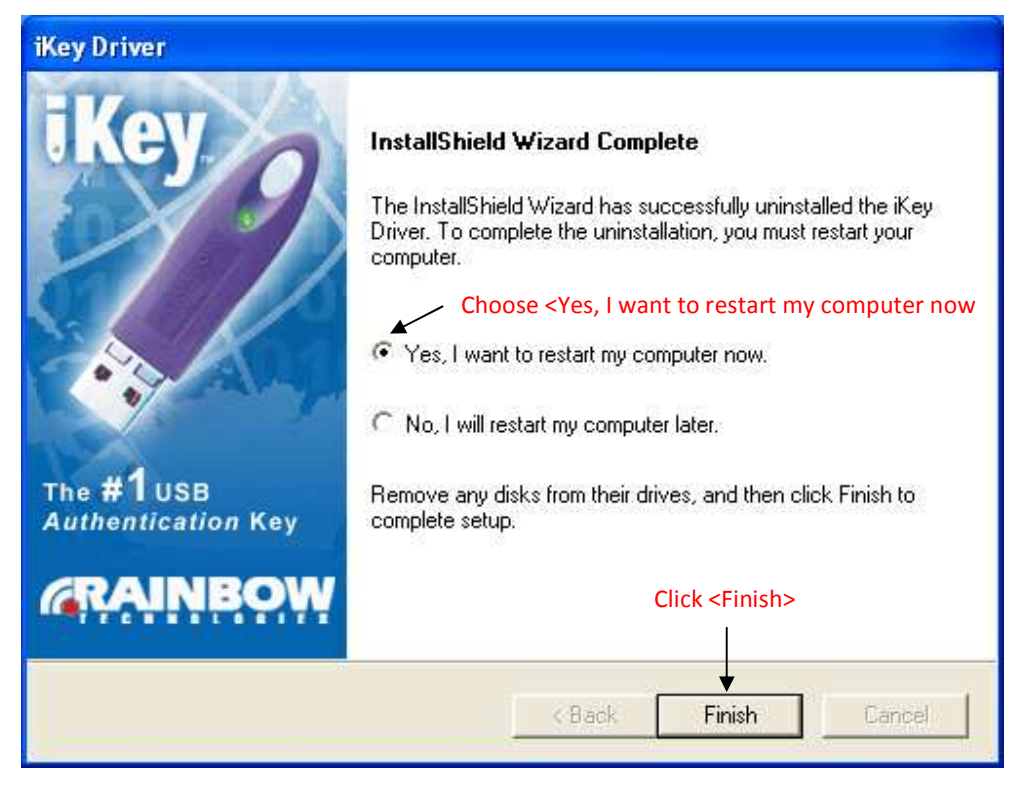

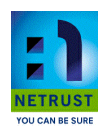

Step 6: Un-install Netrust Desktop Solution 7

Step 6-1: Select <Entrust/Entelligence 7.0>, Click <Next> to continue

| 🐴 Netrust Desktop So                                                                                | lutions 7.0                                      | ) Wizard                                                          |                                     | E              | ×  |
|----------------------------------------------------------------------------------------------------|--------------------------------------------------|-------------------------------------------------------------------|-------------------------------------|----------------|----|
| Welcome to the Net<br>more of the applicati<br>To remove an applic                                  | rust Desktop<br>ons which yo<br>ation, click th  | Solutions 7.0 Wizard. You<br>u have installed.<br>ie check box.   | u can remove                        | one or         |    |
| Applications                                                                                        |                                                  |                                                                   | Size                                |                |    |
| 🗹 💬 Entrust/Ente                                                                                    | elligence 7.0                                    |                                                                   | 25                                  | .0 MB          |    |
| Select <entru< td=""><td>st/Entelliger</td><td>nce 7.0&gt;</td><th></th><th></th><td></td></entru<> | st/Entelliger                                    | nce 7.0>                                                          |                                     |                |    |
| Description:                                                                                        | Entrust/Ente<br>single layer (<br>all applicatio | elligence(TM) provides a c<br>of security that allows user<br>ns. | common, intelli<br>rs to log in ond | gent,<br>ce to |    |
| Total disk space:                                                                                   | 25.0 MB                                          | C                                                                 | Click <next></next>                 | to continu     | ie |
|                                                                                                    |                                                  | < Back Ne                                                         | ext >                               | Cancel         |    |

Step 6-2: Click < Uninstall Now> to continue

| 🖓 Netrust Desktop Solutions 7.0 Wizard - Confirm Selection 🛛 🛛 🔀                                                                                                    |  |  |  |
|----------------------------------------------------------------------------------------------------|--|--|--|
| Please confirm the list of applications to be removed.                                                                                                    |  |  |  |
| Are you sure you want to uninstall these applications? If you are sure, then click<br>Uninstall Now > to remove them from your system. To change the list of<br>applications, click Back. |  |  |  |
| Applications:                                                                                                    |  |  |  |
| Entrust/Entelligence 7.0                                                                                                    |  |  |  |
| Click <uninstall now=""> to continue</uninstall>                                                                                                    |  |  |  |
| < Back Uninstall Now> Cancel                                                                                                    |  |  |  |

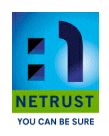

Step 6-3: Click <Finish>

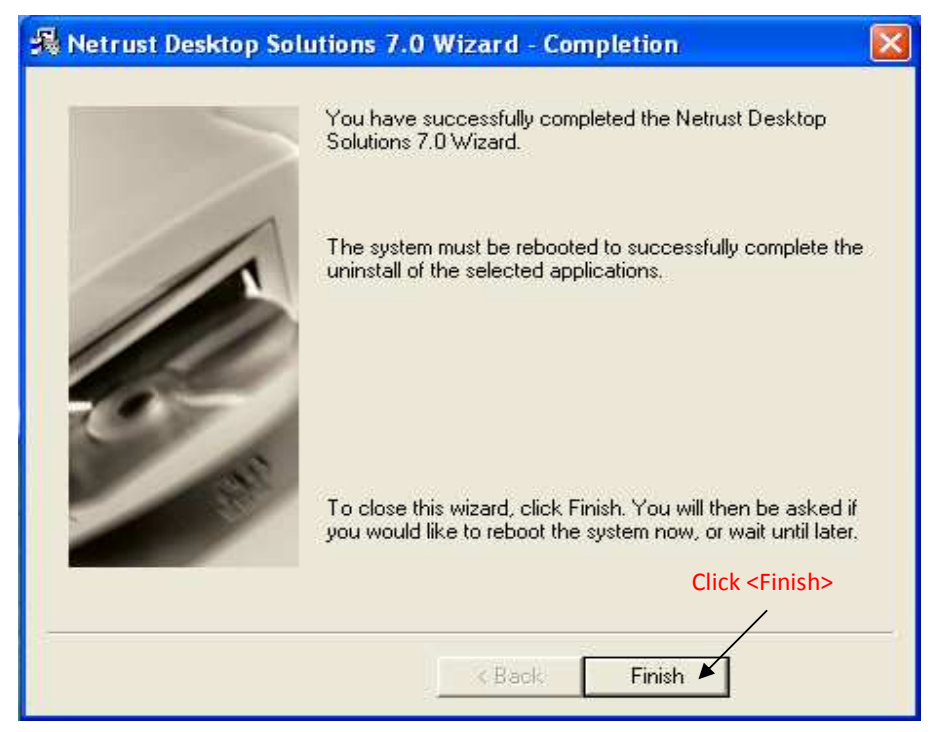

Step 6-4: You will be prompted to restart the computer

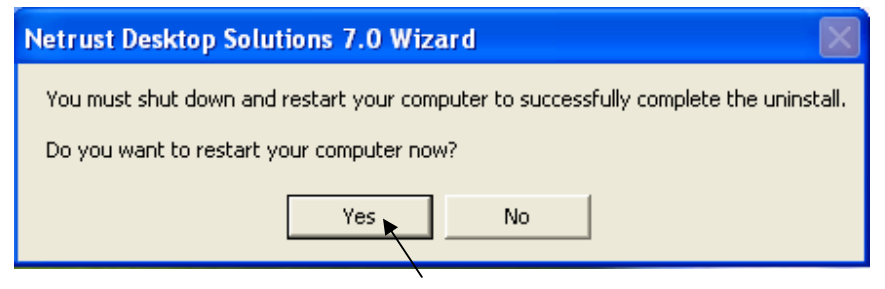

Click <Yes> to restart

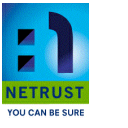

5.3 Installing New ELS Component

Step 1: Launch ELS Installation Kit (Refer to 5.1)

Step 2: Click on <Install New ELS Component>

| Netrust ELS Installer                                                | ×       |
|----------------------------------------------------------------------|---------|
| Netrust Installation Kit                                             |         |
| This kit will install the following component for eLodgement         |         |
|                                                                      | NETRUST |
| Install New ELS<br>Component                                         |         |
| Cick <install componen<="" els="" new="" th=""><th>t.</th></install> | t.      |

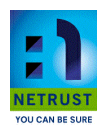

Step 3: Installing Entrust Entegillence Security Provider

Step 3-1: Click <Next> to proceed

4

| 📸 Entrust Entelligence Security Provider for Windows Setup 📃 🗖 🔀                                                            |                                                                                                    |  |  |  |
|----------------------------------------------------------------------------------------------------|----------------------------------------------------------------------------------------------------|--|--|--|
| B                                                                                                    | Welcome to the Entrust<br>Entelligence Security Provider<br>for Windows Installation Wizard                                                                                                    |  |  |  |
|                                                                                                    | It is strongly recommended that you exit all Windows programs<br>before running this setup program.                                                                                                    |  |  |  |
| Click Cancel to quit the setup program, then close any progra<br>you have running. Click Next to continue the installation. |                                                                                                    |  |  |  |
|                                                                                                    | WARNING: This program is protected by copyright law and<br>international treaties.                                                                                                    |  |  |  |
|                                                                                                    | Unauthorized reproduction or distribution of this program, or any<br>portion of it, may result in severe civil and criminal penalties, and<br>will be prosecuted to the maximum extent possible under law. |  |  |  |
|                                                                                                    | Click <next></next>                                                                                                    |  |  |  |
|                                                                                                    |                                                                                                    |  |  |  |
| < Back Next > Cancel                                                                                                    |                                                                                                    |  |  |  |

Step 3-2: Choose <I accept the license agreement> then click <Next>

| 😼 Entrust Entelligence Security Provider for Windows Setup                                                                                                    |                     |
|----------------------------------------------------------------------------------------------------|---------------------|
| License Agreement     Second Second |                     |
| ATTENTION: THIS IS A LICENSE, NOT A SALE. THIS SOFTWARE IS<br>PROVIDED UNDER THE FOLLOWING LICENSE THAT DEFINES WHAT YOU<br>MAY DO WITH THE SOFTWARE AND CONTAINS LIMITATIONS ON<br>REPRESENTATIONS, WARRANTIES, CONDITIONS, REMEDIES, AND<br>LIABILITIES. IF YOU OBTAINED THIS SOFTWARE IN THE UNITED<br>STATES, "ENTRUST" SHALL MEAN ENTRUST, INC. IF YOU OBTAINED<br>THIS SOFTWARE OUTSIDE OF THE UNITED STATES, "ENTRUST" SHALL<br>MEAN ENTRUST LIMITED. "AFFILIATES" OF ENTRUST SHALL MEAN ALL<br>CORPORATIONS CONTROLLED DIRECTLY OR INDIRECTLY BY ENTRUST,<br>INC.                                                                                                    |                     |
| Entrust Entelligence (TM) Security Provider for the Windows (R)                                                                                                    |                     |
| Choose                                                                                                    | Click <next></next> |
| < Back Next > Cancel                                                                                                    |                     |

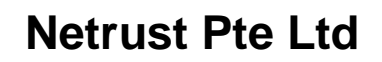

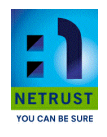

### Step 3-3: Click Next

| 🥵 Entrust Entelligend                                                                                                    | ce Security Provider for Windows           | Setup 📃 🗖 🔀         |  |  |  |
|----------------------------------------------------------------------------------------------------|--------------------------------------------|---------------------|--|--|--|
| User Information<br>Enter the following info                                                                                                    | ormation to personalize your installation. | B                   |  |  |  |
| <u>F</u> ull Name:                                                                                                    | USE THE DEFAULT VALUES                     |                     |  |  |  |
| Organization:                                                                                                    | USE THE DEFAULT VALUES                     |                     |  |  |  |
| The settings for this application can be installed for the current user or for all users that share this computer. You must have administrator rights to install the settings for all users. Install this application for: |                                            |                     |  |  |  |
|                                                                                                    | Only for me (current user)                 | Click <next></next> |  |  |  |
|                                                                                                    | < Back                                     | Next > Cancel       |  |  |  |

## Step 3-4: Click <Next>

| 🖶 Entrust Entelligence Security Provider for Windows Setup                                                                                                    |
|----------------------------------------------------------------------------------------------------|
| Destination Folder   Select a folder where the application will be installed.                                                                                                    |
| The Installation Wizard will install the files for Entrust Entelligence Security Provider for<br>Windows in the following folder.<br>To install into a different folder, click the Browse button, and select another folder.<br>You can choose not to install Entrust Entelligence Security Provider for Windows by<br>clicking Cancel to exit the Installation Wizard.<br>NOTE: Common Entrust Entelligence Security Provider for Windows files will be installed<br>by default to the Common Files folder. |
| Destination Folder<br>C:\Program Files\Entrust\ESP\<br>Click <next></next>                                                                                                    |
| <pre></pre>                                                                                                    |

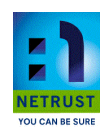

### Step 3-5: Click <Next>

| 🙀 Entrust Entellige                            | ence Security Provider for Windows Setup                                                                                                    |
|------------------------------------------------|----------------------------------------------------------------------------------------------------|
| Select Installation Ty<br>Select the desired i | nstallation type.                                                                                                    |
| Typical Solution Custom Solution               | A default set of application features will be installed. This option is recommended for most users.<br>Use this option to choose which application features you want installed. Recommended for advanced users. |
|                                                | Click <next></next>                                                                                                    |

## Step 3-6: Click <Next>

| 记 Entrust Entelligence Security Provider for Windows Setup                                        |                  |
|---------------------------------------------------------------------------------------------------|------------------|
| Ready to Install the Application<br>Click Next to begin installation.                             | Ø                |
| Click the Back button to reenter the installation information or click Cancel to exit the wizard. |                  |
|                                                                                                   |                  |
|                                                                                                   |                  |
|                                                                                                   |                  |
| Cli                                                                                               | ck <next></next> |
| < Back Next > ▲                                                                                   | Cancel           |

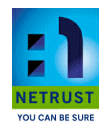

Step 3-7: Click <Finish> to complete the installation

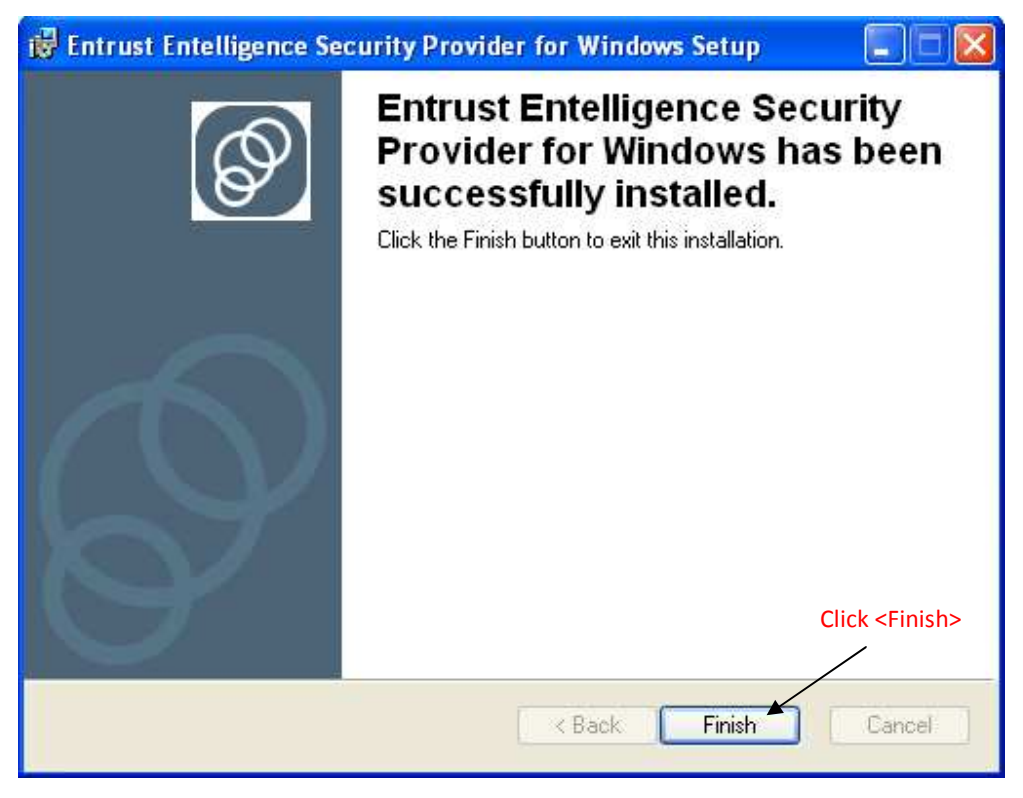

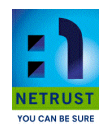

## Step 4: Installing SafeNet Token Driver

Step 4-1: Click <Next> to proceed

| 🔀 SafeNet Borderless Sec | urity PK Client - InstallShield Wizard 🛛 🛛 🔀                                                                                 |  |  |  |  |
|--------------------------|----------------------------------------------------------------------------------------------------|--|--|--|--|
|                          | Welcome to the InstallShield Wizard for<br>SafeNet Borderless Security PK Client                                             |  |  |  |  |
|                          | The InstallShield(R) Wizard will install SafeNet Borderless<br>Security PK Client on your computer. To continue, click Next. |  |  |  |  |
|                          | Continuing the installation may disable Fast User Switching and replace the Windows welcome screen.                          |  |  |  |  |
|                          | WARNING: This program is protected by copyright law and international treaties.                                              |  |  |  |  |
|                          | Click <next></next>                                                                                                    |  |  |  |  |
|                          | < Back Next > Cancel                                                                                                    |  |  |  |  |

## Step 4-2: Click <Install>

| 🔀 SafeNet Borderless Security PK                                         | ( Cli | ent - Ins | tallShi | eld Wiz | rar d                                               |         | × |
|--------------------------------------------------------------------------|-------|-----------|---------|---------|-----------------------------------------------------|---------|---|
| Ready to Install the Program<br>The wizard is ready to begin installatio | ın.   |           |         |         |                                                     | 2       |   |
| Click Install to begin the installation.                                 |       |           |         |         |                                                     |         |   |
|                                                                          |       |           |         |         |                                                     |         |   |
|                                                                          |       |           |         |         |                                                     |         |   |
|                                                                          |       |           |         |         | Click <ir< td=""><td>nstall&gt;</td><td></td></ir<> | nstall> |   |
| TostallShield                                                            |       |           |         | ~       |                                                     |         |   |
|                                                                          |       | < Back    |         | Install |                                                     | Cancel  | ] |

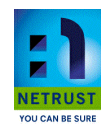

#### Step 4-3: Click <Finish>

| 🙀 SafeNet Borderless Secu | rity PK Client - InstallShield Wizard                                                                                          | ×  |
|---------------------------|----------------------------------------------------------------------------------------------------|----|
|                           | InstallShield Wizard Completed                                                                                                 |    |
|                           | The InstallShield Wizard has successfully installed SafeNet<br>Borderless Security PK Client. Click Finish to exit the wizard. |    |
|                           | Click <finish></finish>                                                                                                    |    |
|                           | < Back Finish Cancel                                                                                                    | I. |

Step 4-4: Click <Yes> to restart the computer

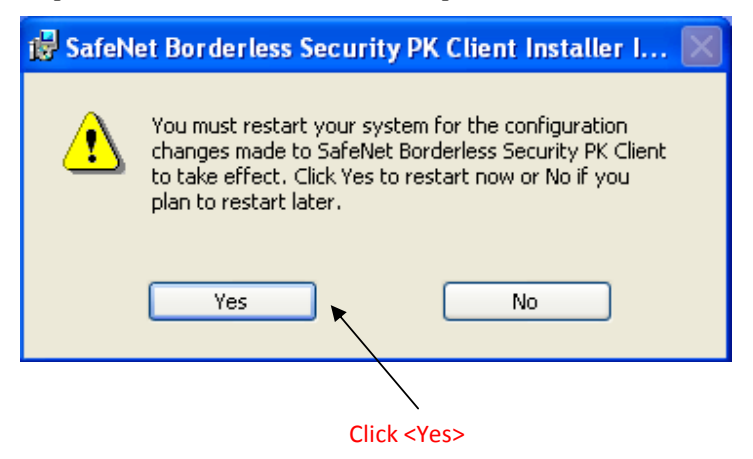

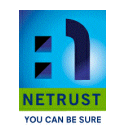

Step 5: Press <OK> to end the installation

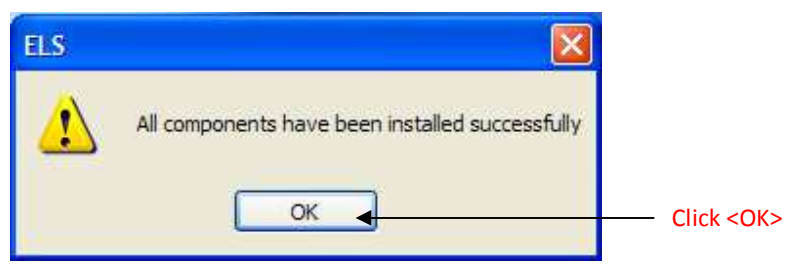